# HOW TO DOWNLOAD YOUR TICKET TO YOUR GOOGLE WALLET

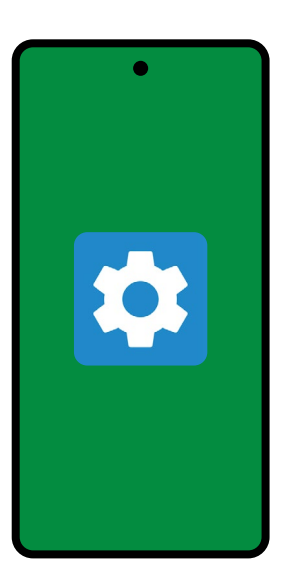

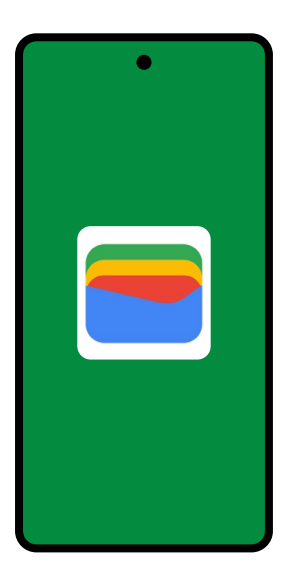

## Step 1

You'll need an Android device running version 9.0 or higher to be able to use your device for Digital Ticketing. You can usually find this information by visiting the settings on your phone.

#### Step 2

Please check that you have **Google Wallet** installed on your phone. If not, you'll need to visit the Google Play store and download this. Please note you will also need to have a valid Google account.

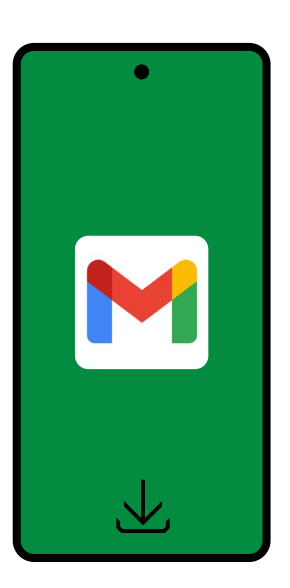

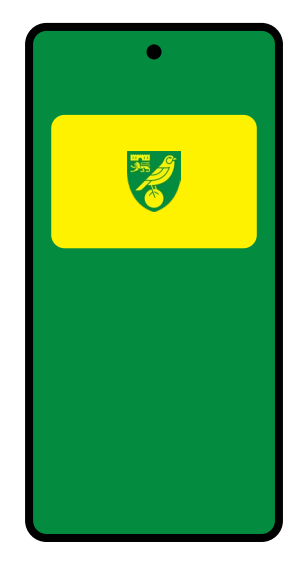

## Step 3

You should have received an email from NCFCticketoffice@canaries.co.uk, which contains your digital ticket. Please open this and select ADD TO GOOGLE WALLET. Follow the on screen instructions to add this to your wallet.

### Step 4

Please visit your wallet and **ensure you can see your digital ticket**, and that all details are correct. If not, please contact the ticket office.